## How to Apply for NOVA Scholarships

1) You must use your "Preferred" email address that is listed on your NOVAConnect Student Center.

To confirm or change your "Preferred" email address, log into your NOVAConnect Student Center and under "Personal Information" select "Email Addresses". Click the arrow button and confirm or change your "Preferred" email address. Once the change has been made, allow 24 hours before trying to create a scholarship account or to log into your scholarship account.

| Enter your email addre                             | esses below.                                                                                                    |                                                                                                    |                                                                                                    |  |  |
|----------------------------------------------------|----------------------------------------------------------------------------------------------------|----------------------------------------------------------------------------------------------------|----------------------------------------------------------------------------------------------------|--|--|
| If multiple email addre<br>address by selecting th | If multiple email addresses are entered, specify your primary contact email<br>address by selecting the preferred checkbox.  |                                                                                                    |                                                                                                    |  |  |
| Email Type                                         | Email Address                                                                                                    | Preferred                                                                                                    |                                                                                                    |  |  |
| Business                                           |                                                                                                    |                                                                                                    |                                                                                                    |  |  |
| VCCS Student Email                                 | @email.vccs.edu                                                                                                    |                                                                                                    | delet                                                                                                    |  |  |
|                                                    |                                                                                                    |                                                                                                    | 1                                                                                                    |  |  |
|                                                    |                                                                                                    |                                                                                                    |                                                                                                    |  |  |
|                                                    | Enter your email addre<br>If multiple email addre<br>address by selecting th<br>Email Type<br>Business<br>VCCS Student Email | Enter your email addresses below.<br>If multiple email addresses are entered, specify your primar<br>address by selecting the preferred checkbox.<br>Email Type Email Address<br>Business<br>VCCS Student Email @email.vccs.edu | Enter your email addresses below.<br>If multiple email addresses are entered, specify your primary contact email<br>address by selecting the preferred checkbox.<br>Email Type Email Address Preferred<br>Business C<br>VCCS Student Email @email.vccs.edu C |  |  |

2) Once you have your preferred email, go to <a href="https://nvcc.academicworks.com/users/sign\_up">https://nvcc.academicworks.com/users/sign\_up</a>, and click on Continue with Blackbaud ID.

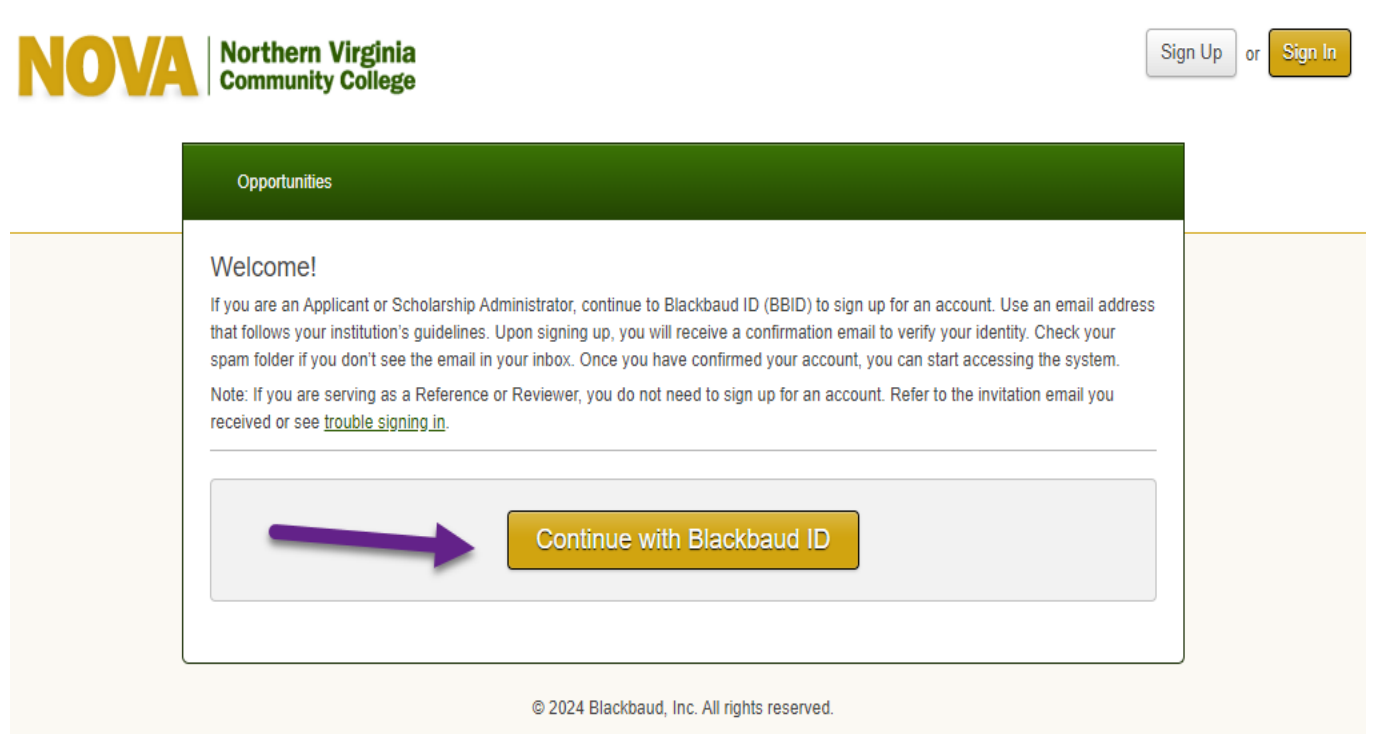

Northern Virginia Community College Home Contact Us

3) If you already have a Blackbaud ID, continue to sign-in using your preferred email address and the password you created. If you do not yet have a Blackbaud ID, click the "Sign up" button, and move on to the next step.

|                  | Sign in               |
|------------------|-----------------------|
| Email address    |                       |
| Password         |                       |
| Forgot password? | Remember my email     |
|                  | Sign in               |
|                  | or                    |
| G                | Sign in with Google   |
| É                | Sign in with Apple    |
| Nee              | d an account? Sign up |
| Need             | help? Have questions? |

4) Enter your Preferred email address, create and confirm your Password, enter your First and Last Name. Double-check that you have entered in your email and password correctly. Then click the blue "Sign up" button.

| Sign up                                                                                                    |  |  |
|----------------------------------------------------------------------------------------------------|--|--|
| Email address                                                                                                    |  |  |
| Password                                                                                                    |  |  |
| Must contain at least 12 characters and 3 of the following:<br>- Capital letter<br>- Lowercase letter<br>- Number<br>- Special character (!, #, %, etc.) |  |  |
| Confirm password                                                                                                    |  |  |
| First name                                                                                                    |  |  |
| Last name                                                                                                    |  |  |
| By continuing below, you are agreeing to the                                                                                                    |  |  |

Blackbaud, Inc. Terms of Use and Privacy Policy.

Sign up

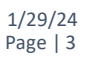

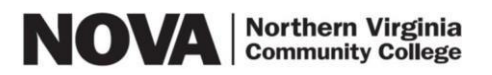

5) An email with a confirmation code will be sent to the account for verification. Enter the confirmation code and click "Next".

| Confirm you | r account |
|-------------|-----------|
|-------------|-----------|

We've emailed you a 6-digit code to confirm your identity. Enter it below to continue to your solution.

| Confirmation code |
|-------------------|
|                   |
| Next              |

6) Your Blackbaud ID account requires that Multi-factor Authentication (MFA) is enabled for your security. You will be prompted to set up MFA after the first time you log out and try to log back in. Follow the next steps to set up MFA.

## Set up multi-factor authentication

How do you want to receive confirmation codes?

## Mobile authenticator app (most secure)

Install an eligible mobile authenticator app on your personal device, and receive short-lived codes to confirm your identity.

SMS text messages

Receive codes as SMS text messages. Standard messaging rates apply.

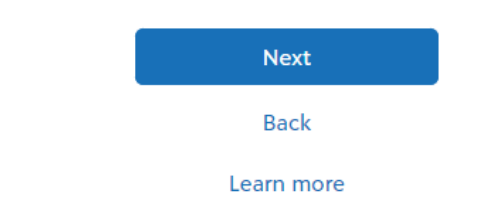

7) Complete the General Application to be considered for "auto match" scholarships. By submitting the General Application you will be considered for the scholarships for which you may be eligible based on the information provided in your General Application.

| My Applications      | Opportunit | es Donors                                                                                                    |                                                                                                    |
|----------------------|------------|----------------------------------------------------------------------------------------------------|----------------------------------------------------------------------------------------------------|
| Application Progress |            | 2020-2021 NOVA Scholarship Application. Please be sur<br>You can save your application at any time by clicking Sa<br>Once completed, you can submit your application by clic<br>Note: Required fields are marked with an asterisk.<br>General Application Questions | e to complete this application to be considered for eligible scholarships,<br>ve and Keep Editing at the bottom of the form,<br>king Finish and Continue. |
|                      |            | First Name                                                                                                    |                                                                                                    |
|                      |            | Name on admission application to NOVA                                                                                                    |                                                                                                    |
|                      |            | Name on admission application to NOVA                                                                                                    |                                                                                                    |
|                      |            | Select the campus where you attend the majority of your specific scholarship eligibility.                                                                                                    | classes or receive student services. This information will determine campus                                                                               |
|                      |            | Please select all campuses or NOVA Online where     Arexandria                                                                                                    | you are attending/taking classes.                                                                                                    |
|                      |            | Annandale<br>Loudoun                                                                                                    |                                                                                                    |
|                      |            |                                                                                                    | Save and Keep Editing Finish and Subm                                                                                                    |

8) After submitting the General Application you should see a notice indicating that your General Application was successfully submitted and you may be presented with additional recommended scholarship opportunities for which you may possibly be eligible. Apply for those scholarships individually by clicking on the "Apply" button and following the prompts for each one. Remember to click the "Finish and Submit" button at the bottom of the screen after you complete each additional application.

| Application Progress                                | Recomm                                                                      | ended Opportunities                                                                                                    | Show Filter                                                                  |
|-----------------------------------------------------|-----------------------------------------------------------------------------|----------------------------------------------------------------------------------------------------|------------------------------------------------------------------------------|
| General Application Other Recommended Opportunities | PLEASE NOT<br>that "Recomm<br>opportunities.<br>recommended<br>each recomme | E: Based on your General Application, below are scholarships for which you may possibly be elig<br>tended" does not constitute qualified. The system will identify you from your student record and n<br>Further review of each opportunity will be necessary to ascertain if you meet all requirements. Ne:<br>opportunity, click "Apply" to review additional criteria and questions. If you are qualified, answer<br>inded scholarship, then click "Finish and Submit." | ible. Keep in mind<br>natch you to poten<br>xt to each<br>questions specific |
|                                                     | Search by Ke                                                                | yword                                                                                                    | 02/02/02/05                                                                  |
|                                                     | Award                                                                       | Name                                                                                                    | Actions                                                                      |
|                                                     | \$2,800.00                                                                  | Apple Federal Credit Union Foundation Commonwealth Legacy Scholarship<br>The Northern Virginia Community College Educational Foundation and the Student<br>Financial Aid Office are pleased to announce the availability of the                                                                                                    | Apply<br>by 06/01/202                                                        |
|                                                     | \$2,000.00                                                                  | Earle C. Williams Veteran Technology Scholarship<br>The Northern Virginia Community College Educational Foundation and the Student<br>Financial Aid Office are pleased to announce the availability of the                                                                                                    | Apply<br>by 06/01/202                                                        |
|                                                     | \$2,000.00                                                                  | Gupta Values Scholarship<br>The Northern Virginia Community College Educational Foundation and the Student<br>Financial Aid Office are pleased to announce the availability of the                                                                                                    | Apply<br>by 06/01/202                                                        |

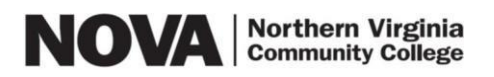

9) If you are selected as a scholarship recipient you will be notified via your "Preferred" email within about two months after the scholarship deadline and the award will be posted on your myNOVA account under <u>View Financial Aid</u>. If you are not selected to receive a scholarship then you will not be notified.

| <ul> <li>If selected, would you agree to participate in the an</li> <li>Yes</li> <li>No</li> </ul>                              | nual Student Leadership Program?                                 |
|----------------------------------------------------------------------------------------------------|------------------------------------------------------------------|
| <ul> <li>Please provide high school transcript.</li> <li>Add a New File</li> </ul>                                              |                                                                  |
| * Please upload a reference from a teacher or school<br>contacted via email to submit reference questionnaire<br>Add a New File | counselor with contact email address. Reference provider will be |
| * Are you currently a dual enrolled student who will t<br>YES<br>NO                                                             | be attending NOVA full-time in the fall 2020 semester?           |
|                                                                                                    | Save and Keep Editing Finish and Submit                          |